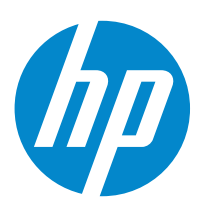

HP Digital Sender Flow 8500 fn2 Document Capture Workstation, HP ScanJet Enterprise Flow N9120 fn2 Document Scanner

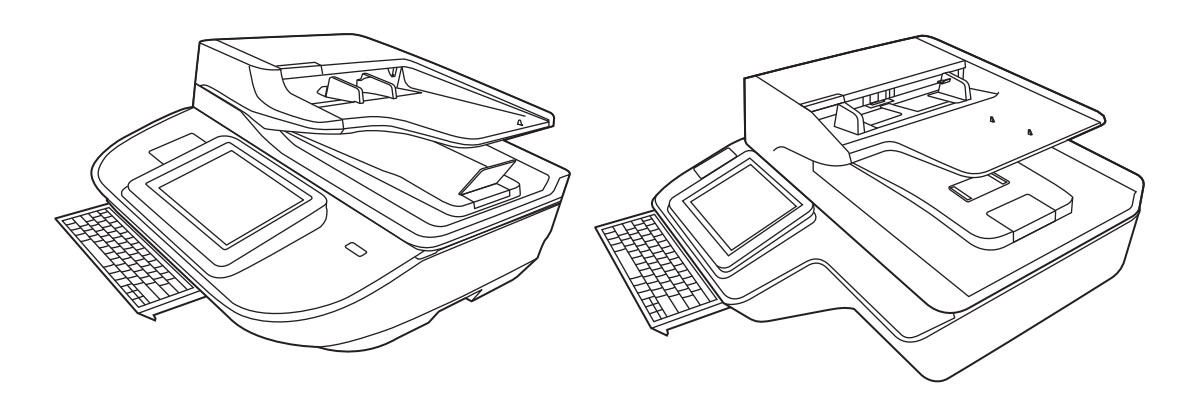

8500 fn2

N9120 fn2

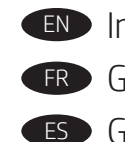

Installation Guide FR Guide d'installation ES Guía de instalación

**PT** Guia de instalação

מדריך התקנה

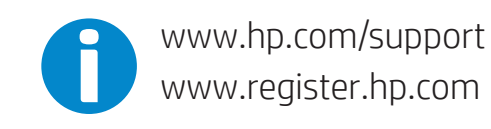

ES Lea esto primero

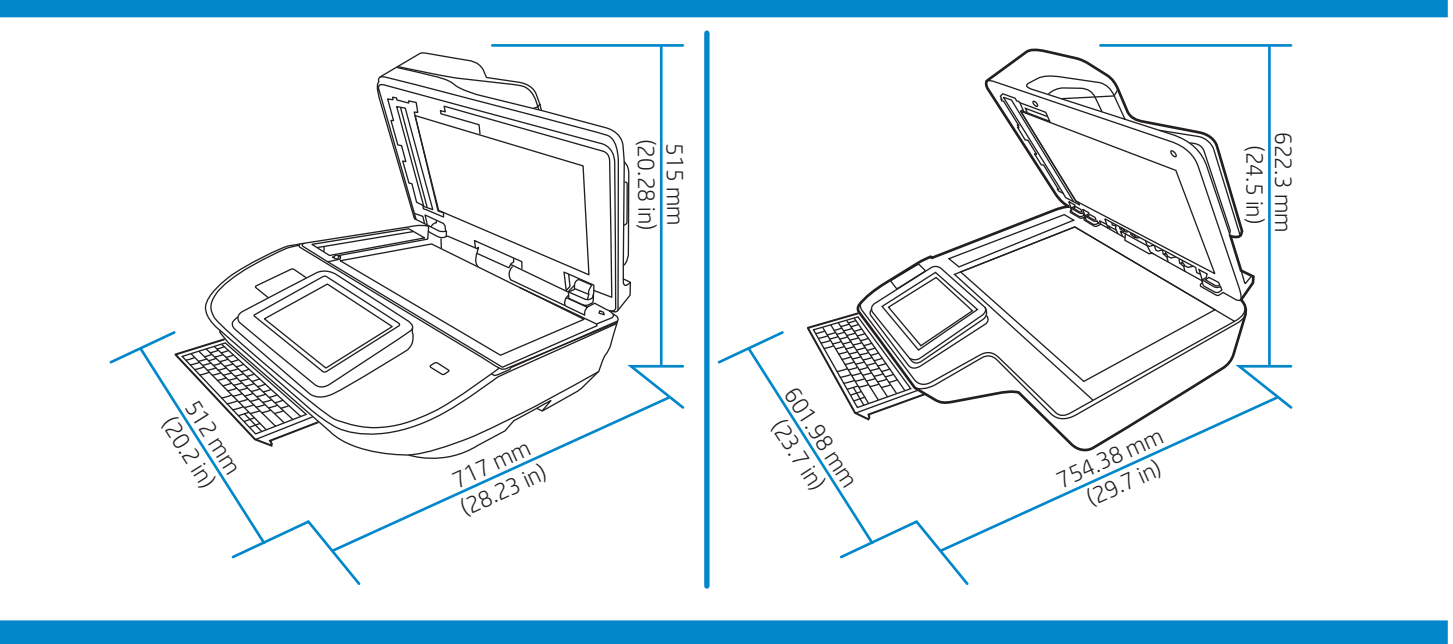

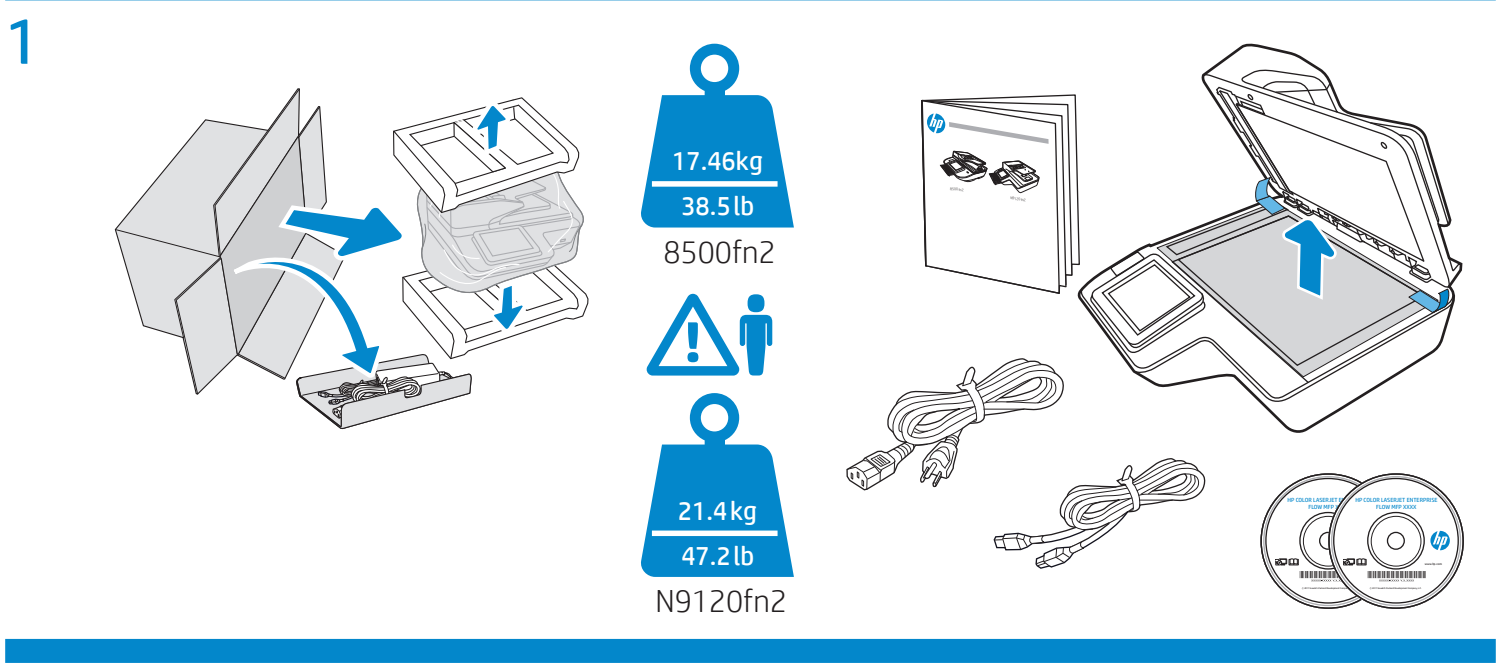

PT

# 2

EN Remove all tape and packing material from the scanner.

FR Retirez le ruban adhésif et les matériaux d'emballage du scanner.

ES Retire toda la cinta y el material de embalaje del escáner.

Remova todas as fitas e o material de embalagem do scanner.

הסר את כל הסרטים וחומרי האריזה מהסורק. HE

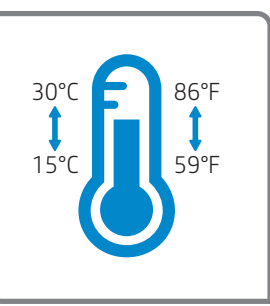

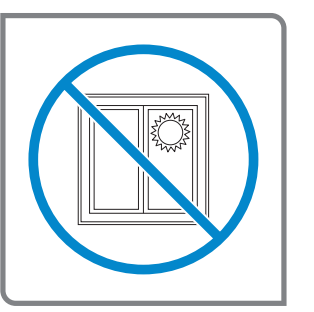

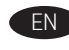

Select a sturdy, well-ventilated, dust-free area, away from direct sunlight to position the scanner.

Choisissez un support solide et un endroit propre, bien aéré et à l'abri du rayonnement direct du soleil pour placer votre scanner.

Busque una superficie sólida en un lugar bien ventilado, sin polvo y alejado de la luz solar directa para colocar el escáner.

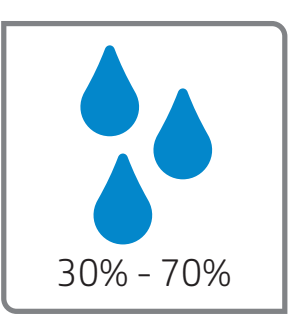

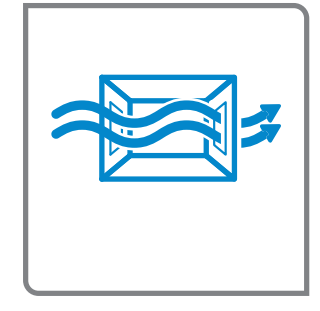

Escolha um local firme, bem ventilado, sem poeira e longe da exposição direta à luz do sol para instalar o scanner.

. הצב את הסורק באזור יציב, מאוורר ונקי מאבק, הרחק מאור שמש ישיר HE

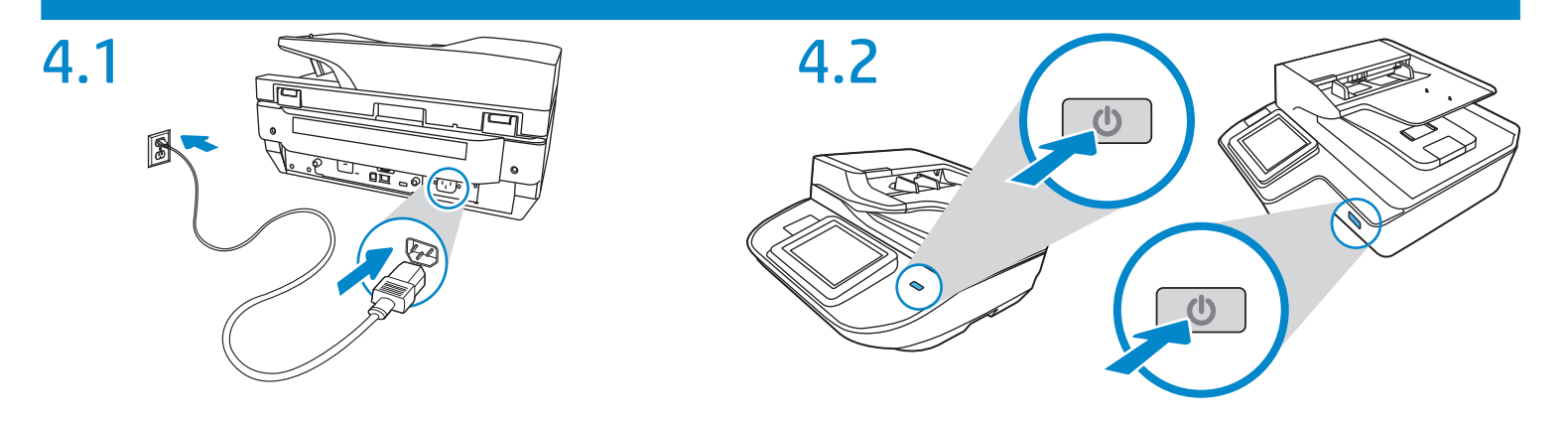

4.1 Connect the power cable between the scanner and a grounded AC outlet.
4.2 Turn on the scanner. On the control panel, set the language, the date/time format, and the time zone.
CAUTION: To prevent damage to the scanner, use only the power cable that is provided.

- 4.1 Connectez le cordon d'alimentation entre le scanner et une prise secteur avec mise à la terre.
   4.2 Mettez le scanner sous tension. Sur le panneau de commandes, définissez la langue, le format de la date/de l'heure et le fuseau horaire.
   ATTENTION: afin d'éviter d'endommager le produit, utilisez uniquement le cordon d'alimentation fourni.
- 4.1 Conecte el cable de alimentación al escáner y a un enchufe de CA con conexión a tierra.
   4.2 Encienda el escáner. En el panel de control, establezca el idioma, el formato de fecha y hora, y la zona horaria.
   PRECAUCIÓN: Para evitar daños al escáner, utilice solo el cable de alimentación suministrado.
- PT 4.1 4.2

4.1 Conecte o cabo de alimentação entre o scanner e uma tomada de CA aterrada.
4.2 Ligue o scanner. No painel de controle, defina o idioma, o formato de data/hora e o fuso horário.
CUIDADO: Para evitar danos ao scanner, use apenas o cabo de alimentação fornecido.

AC מוארק. 4.1 חבר את כבל המתח לסורק ולשקע AC מוארק. 4.2 הפעל את הסורק. בלוח הבקרה, הגדר את השפה, תבנית התאריך/שעה, ואזור הזמן. זהירות: כדי למנוע נזק לסורק, השתמש אך ורק בכבל המתח שסופק איתו.

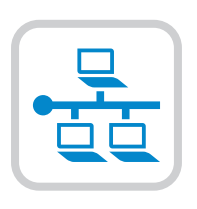

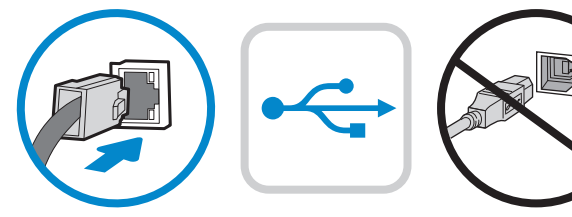

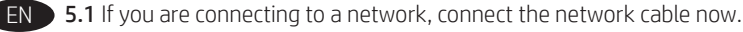

**CAUTION**: Do not connect the USB cable now.

**5.2** From the Home screen on the scanner control panel, select the Information icon, and then select the Network icon to display the IP address. Open a web browser, and in the address line, type the IP address exactly as it displays on the scanner control panel. Press the Enter key on the computer keyboard. The EWS opens.

**NOTE**: For advanced configuration of the network connection, see the User Guide on the product CD or go to www.hp.com/go/DSFlow8500fn2 or www.hp.com/support/sjflowN9120fn2.

**5.3** To initiate scanning from a computer, download the Network TWAIN Driver from www.hp.com/go/DSFlow8500fn2 or www.hp.com/support/sjflowN9120fn2.

**5.4** To scan using USB, download the USB TWAIN driver from www.hp.com/go/DSFlow8500fn2 or www.hp.com/support/sjflowN9120fn2.

FR 5.1 Si vous vous connectez à un réseau, branchez le câble réseau maintenant.

**ATTENTION**: ne connectez pas le câble USB pour le moment.

**5.2** Dans l'écran d'accueil du panneau de commande du scanner, sélectionnez l'icône Informations  $\mathbf{O}$ , puis l'icône Réseau  $\mathbf{E}$  pour afficher l'adresse IP. Ouvrez un navigateur Web. Dans la barre d'adresse, saisissez l'adresse IP telle qu'elle apparaît sur le panneau de commande du scanner. Appuyez sur la touche Entrée du clavier de l'ordinateur. Le serveur EWS s'ouvre.

**REMARQUE**: Pour la configuration avancée de la connexion au réseau, consultez le guide d'utilisation sur le CD du produit ou accédez à www. hp.com/go/DSFlow8500fn2 ou à www.hp.com/support/sjflowN9120fn2.

**5.3** Pour lancer la numérisation à partir d'un ordinateur, téléchargez le pilote réseau TWAIN à l'adresse www.hp.com/go/DSFlow8500fn2 ou www.hp.com/support/sjflowN9120fn2.

**5.4** Pour numériser en utilisant une connexion USB, téléchargez le pilote USB TWAIN à l'adresse www.hp.com/go/DSFlow8500fn2 ou www.hp.com/support/sjflowN9120fn2.

5.1 Si se está conectando a una red, conecte ahora el cable de red.

PRECAUCIÓN: No conecte todavía el cable USB.

5.2 En la pantalla de inicio del panel de control del escáner, seleccione el icono Información  $\mathbf{U}_{y,a}$  continuación, seleccione el icono Red para ver la dirección IP. Abra un navegador web e introduzca la dirección IP en la barra de direcciones, tal y como aparece en el panel de control del escáner. Pulse la tecla Entrar en el teclado del equipo. Se abrirá el EWS.

**NOTA**: Para obtener información acerca de la configuración avanzada de la conexión de red, consulte la guía del usuario del CD del producto o vaya a www.hp.com/go/DSFlow8500fn2 o www.hp.com/support/sjflowN9120fn2.

**5.3** Para iniciar un escaneo desde un equipo, descargue el controlador TWAIN para red de www.hp.com/go/DSFlow8500fn2 o www.hp.com/support/sjflowN9120fn2.

**5.4** Para escanear con un USB, descargue el controlador TWAIN para USB de www.hp.com/go/DSFlow8500fn2 o www.hp.com/support/sjflowN9120fn2.

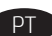

5.1 Se você estiver se conectando a uma rede, conecte o cabo de rede agora.

CUIDADO: Não conecte o cabo USB agora.

5.2 Na tela Início do painel de controle do scanner, selecione o ícone Informações De, em seguida, selecione o ícone Rede imaginar exibir o endereço IP. Abra um navegador da Web e, na linha de endereço, digite o endereço IP exatamente como exibido no painel de controle do scanner.
 Pressione a tecla Enter no teclado do computador. O EWS é aberto.

**NOTA**: Para configuração avançada das conexões de rede, consulte o Guia do usuário no CD do produto ou acesse www.hp.com/go/DSFlow8500fn2 ou www.hp.com/support/sjflowN9120fn2.

**5.3** Para iniciar a digitalização do computador, baixe o Driver de rede TWAIN Driver de www.hp.com/go/DSFlow8500fn2 ou www.hp.com/support/sjflowN9120fn2.

**5.4** Para digitalizar usando USB, baixe o driver USB TWAIN de www.hp.com/go/DSFlow8500fn2 ou www.hp.com/support/sjflowN9120fn2.

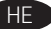

HE

5.1 אם אתה מתחבר לרשת, חבר את כבל הרשת כעת. זהירות: אין לחבר בשלב זה את כבל ה-USB. זהירות: אין לחבר בשלב זה את כבל ה-שטט. 5.2 במסך הראשי בלוח הבקרה של המדפסת, בחר בסמל המידע 🚺, ולאחר מכן בחר בסמל הרשת 🖽 כדי להציג את כתובת ה-IP. פתח דפדפן אינטרנט, והקלד בשורת הכתובת את כתובת ה-IP בדיוק כפי שהיא מוצגת בלוח הבקרה של הסורק. הקש על המקש Enter במקלדת של המחשב. שרת האינטרנט המשובץ של HP נפתח. הערה: להגדרה מתקדמת של חיבור הרשת, עיין במדריך למשתמש בתקליטור המוצר או עבור אל www.hp.com/go/DSFlow8500fn2 או .www.hp.com/support/siflowN9120fn2 5.3 כדי להפעיל סריקה מהמחשב, הורד את כונן TWAIN של הרשת דרך www.hp.com/go/DSFlow8500fn2 או .www.hp.com/support/sjflowN9120fn2 או www.hp.com/go/DSFlow8500fn2 און USB און USB און טענא טענון USB און אין אין און אין און אין אין און אין אין א .www.hp.com/support/sjflowN9120fn2

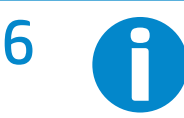

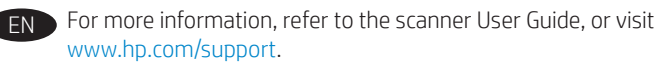

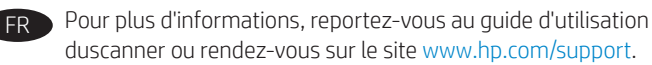

Para obtener más información, consulte la guía del usuario del escáner o visite www.hp.com/support.

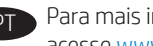

Para mais informações, consulte o Guia de usuário do scanner ou acesse www.hp.com/support.

לקבלת מידע נוסף, עיין במדריך למשתמש של הסורק או בקר בכתובת .www.hp.com/support

# Copyright and license

© Copyright 2017 HP Development Company, L.P.

Reproduction, adaptation or translation without prior written permission is prohibited, except as allowed under the copyright laws.

The information contained herein is subject to change without notice.

The only warranties for HP products and services are set forth in the express warranty statements accompanying such products and services. Nothing herein should be construed as constituting an additional warranty. HP shall not be liable for technical or editorial errors or omissions contained herein.

Edition 1, 10/2017

#### FCC Regulations

This equipment has been tested and found to comply with the limits for a Class A digital device, pursuant to Part 15 of the FCC rules. These limits are designed to provide reasonable protection against harmful interference in a residential installation. This equipment generates, uses, and can radiate radio frequency energy, and if not installed and used in accordance with the instruction manual, may cause harmful interference to radio communications. Operation of this equipment in a residential area is likely to cause harmful interference in which case the user will be required to correct the interference at his own expense.

NOTE: Any changes or modifications to the printer that are not expressly approved by HP could void the user's authority to operate this equipment. Use of a shielded interface cable is required to comply with the Class A limits of Part 15 of FCC rules.

#### Trademark Credits

Windows<sup>®</sup>, Windows<sup>®</sup> 7, Windows<sup>®</sup> 8, Windows<sup>®</sup> 10, and Windows Server<sup>®</sup> are trademarks of the Microsoft Group of companies.

Apple and the Apple logo are trademarks of Apple Inc., registered in the U.S. and other countries.

OS X is a trademark of Apple Inc., registered in the U.S. and other countries.

AirPrint is a trademark of Apple Inc., registered in the U.S. and other countries.

### Copyright et licence

© Copyright 2017 HP Development Company, L.P.

La reproduction, l'adaptation ou la traduction de ce document sans l'autorisation écrite préalable de HP est interdite, sauf dans des conditions conformes aux lois relatives au copyright.

Les informations contenues dans ce document peuvent être modifiées sans préavis.

Les seules garanties pour les produits et services HP sont décrites dans les déclarations de garantie expresse qui accompagnent ces produits et services. Les informations contenues dans ce document ne constituent en aucun cas une garantie supplémentaire. HP n'est pas responsable des erreurs d'ordre technique ou éditorial ou des omissions contenues dans ce document.

Édition 1, 10/2017

## Réglementations de la FCC

Ce matériel a été testé et respecte les limitations concernant les équipements numériques de classe A, conformément à l'article 15 de la réglementation FCC. Ces limites sont destinées à assurer une protection suffisante contre les interférences produites dans une installation résidentielle. Cet équipement génère, utilise et peut émettre des fréquences radioélectriques. S'il n'est pas installé et utilisé conformément au manuel d'instructions, il peut provoquer des interférences préjudiciables aux communications radio. L'utilisation de cet équipement dans une zone résidentielle peut provoquer des interférences préjudiciables. Dans un tel cas, il incombe à l'utilisateur de corriger ces interférences à ses propres frais.

REMARQUE : toute modification apportée au produit sans le consentement de HP peut se traduire par la révocation du droit d'exploitation de l'équipement dont jouit l'utilisateur. Un câble d'interface blindé est requis afin de satisfaire aux stipulations de l'article 15 des réglementations de la FCC sur les appareils de classe A.

#### Crédits concernant les marques

Windows<sup>®</sup>, Windows<sup>®</sup> 7, Windows<sup>®</sup> 8, Windows<sup>®</sup> 10 et Windows Server<sup>®</sup> sont des marques commerciales du groupe de sociétés Microsoft.

Apple et le logo Apple sont des marques commerciales d'Apple, Inc. enregistrés aux États-Unis et dans d'autres pays/régions.

OS X est une marque commerciale d'Apple Inc. aux États-Unis et dans d'autres pays/régions.

AirPrint est une marque commerciale d'Apple Inc. aux États-Unis et dans d'autres pays/régions.

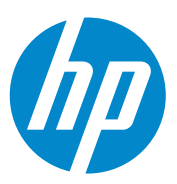

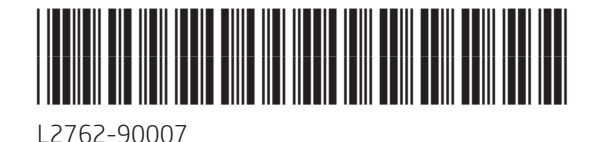